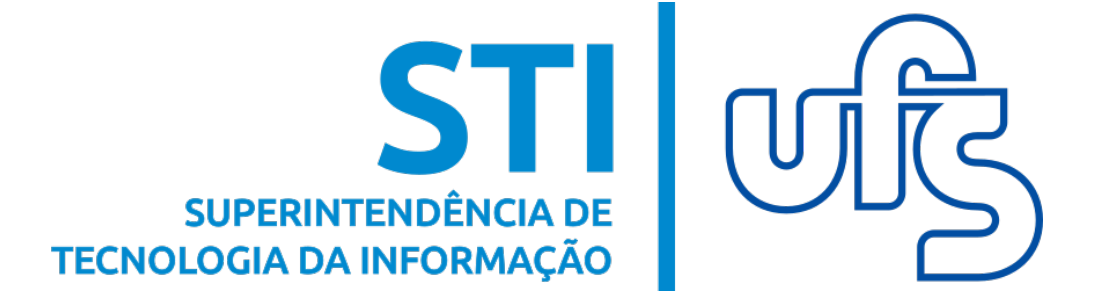

# MANUAL PARA DEMONSTRAR INTERESSE EM BOLSAS DE EXTENSÃO

Universidade Federal de Sergipe Superintendência de Tecnologia da Informação http://manuais.ufs.br

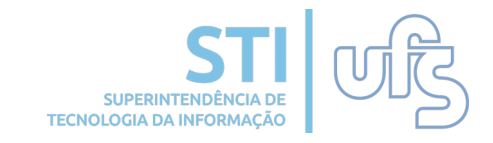

## Objetivo

O objetivo deste manual é auxiliar o aluno em demonstrar interesse em concorrer a uma bolsa de extensão.

## Sumário

- 1 Declarar situação de vulnerabilidade socioeconômica;
- 2 Demonstrar interesse em curso de extensão.

### **Observações:**

Antes de demonstrar interesse em alguma bolsa de extensão, você deve obrigatoriamente declarar situação de vulnerabilidade socioeconômica.

Caso você se enquadre numa situação de vulnerabilidade socioeconômica, ou seja, a renda per capita familiar da sua família seja igual ou inferior a um salário mínimo e meio, você deverá preencher os seguintes pré-requisitos no sistema:

- 1 Aderir ao Cadastro Único;
- 2 Informar a Renda Familiar;
- 3 Informar Dados Bancários.

Caso você não se enquadre no perfil de vulnerabilidade socioeconômica, basta declarar que NÃO é vulnerável socioeconomicamente, acessando:

### SIGAA → Portal do Discente → Bolsas → Declaração Vulnerabilidade econômica → Me declaro NÃO vulnerável socioeconomicamente

## 1- Declarar situação de vulnerabilidade socioeconômica

O primeiro passo para demonstrar interesse em uma bolsa de extensão é declarar situação de vulnerabilidade socioeconômica, que é obrigatória.

### 1. Acesse:

### SIGAA → Portal do Discente → Bolsas → Declaração Vulnerabilidade socioeconômica

| 🛭 🙀 Ensino 🛛 Əesquisa  🏾 Extensão        | 🔓 Bolsas 🛛 Estágio 🕸 Ambientes Virtuais 🤝 RESUN 🏻 🎡 Outros |                                      |
|------------------------------------------|------------------------------------------------------------|--------------------------------------|
|                                          | Cadastro Único •                                           | Mensagens 🔛                          |
| Não há notícias cadastradas.             | Oportunidades de Bolsa                                     | Atualizar Foto e Perfil              |
|                                          | Declaração Vulnerabilidade Socioeconômica                  |                                      |
|                                          | Acompanhar Meus Registros de Interesse                     | Meus Dados Pessoais                  |
|                                          | Minhas Bolsas na Instituição                               |                                      |
|                                          | Solicitação de Bolsas                                      |                                      |
| TURMAS DO SEMESTRE                       |                                                            | and the second descent second second |
|                                          | Nenhuma turma neste semestre                               |                                      |
|                                          | Ver turmas anteriores                                      | Torum                                |
|                                          |                                                            | CURSO Institucional                  |
| COMUNIDADES VIRTUAIS QUE PARTICIPA ATUAL | MENTE                                                      |                                      |
|                                          |                                                            | Carteira                             |
| MINHAS ATIVIDADES                        |                                                            | Comunidade Virtual Institucional     |

## Você será direcionado(a) para uma tela de apresentação:

PORTAL DO DISCENTE > DECLARAÇÃO VULNERABILIDADE SOCIOECONÔMICA > APRESENTAÇÃO

#### VULNERABILIDADE SOCIOCONÔMICA

O Cadastro Único é ferramenta essencial para avaliação da condição socioeconômica dos estudantes e implementação das políticas de assistência estudantil na Universidade Federal de Sergipe. Em conformidade com o Art. 5º do Decreto nº 7.234, de 19 de Julho de 2010, que dispõe sobre o Programa Nacional de Assistência Estudantil - PNAES, "Serão atendidos no âmbito do PNAES prioritariamente estudantes oriundos da rede pública de educação básica ou com renda familiar per capita de até um salário mínimo e meio, sem prejuízo de demais requisitos fixados pelas instituições federais de ensino superior". Estudantes em vulnerabilidade socioeconômica também terão prioridade nas bolsas do "Programa de Apoio à Permanência Estudantil da UFS".

Programa Nacional de Assistência Estudantil - PNAES - DECRETO Nº 7.234, DE 19 DE JULHO DE 2010. Programa de Apoio à Permanência Estudantil da UFS - RESOLUÇÃO CONSU 04/2018.

Caso você seja vulnerável socioeconomicamente deverá preencher alguns requisitos no sistema antes de demonstrar interesse na bolsa:

- Realizar Adesão ao Cadastro Único. Clicando em Declaro-me vulnerável socioeconomicamente você já será redirecionado para a tela de Adesão ao Cadastro Único. Outra opção de acesso ao Cadastro Único: Portal do discente -> Bolsas -> Adesão ao Cadastro Único;
- Atualizar os dados de Renda Familiar. Se você ainda não atualizou ou preencheu seus dados de renda familiar, verifique no Portal do Discente, em "Meus Dados Pessoais", os campos Renda, Despesa e Quantidade de membros do grupo familiar;
- Atualizar os Dados Bancários. Se você ainda não atualizou ou preencheu seus dados bancários, verifique esses dados no Portal do Discente, em "Meus Dados Pessoais", os campos na seo de Dados Bancários.

| li e d | Eu li                                  |                |    |
|--------|----------------------------------------|----------------|----|
|        | aro NÃO vulnerável socioeconomicamente | Me declaro NÃO | Me |
|        |                                        |                |    |

👟 🗹 Eu li e concordo os termos acima citado

Declaro-me vulnerável socioeconomicamente

**BOLSAS DE EXTENSÃO** 

Nela, você poderá ler informações mais detalhadas sobre o Cadastro Único e os pré-requisitos necessários para demonstrar interesse na bolsa.

Assine e concorde com os termos citados e clique em 'Declaro-me vulnerável socioeconomicamente', caso se encaixe nesse perfil.

Na sequência, uma mensagem de êxito na efetivação da declaração será apresentada:

| Portal do Discente                                                                                                    |
|----------------------------------------------------------------------------------------------------|
| Eu li e concordo os termos acima citados.<br>Continuar >>                                                                                                    |
| A veracidade dos dados informados no cadastro é de sua responsabilidade. Constatando-se que os dados informados são falsos, você poderá sofrer medidas<br>administrativas cabíveis que incluem a perda da bolsa.         |
| O questionário é uma das formas de avaliação para determinar a condição socioeconômica do aluno. Essa etapa é obrigatória a todos os discentes que desejam<br>participar dos programas de assistência estudantil da UFS. |
| Questionário Socioeconômico                                                                                                    |
| Programa Bolsa Alimentação Nº: 37/2009/CONSU.                                                                                                    |
| Programa Bolsa Residência Nº: 43/2013/CONSU.                                                                                                    |
| Programa Bolsa Trabalho Nº: 12/2005/CONSU.                                                                                                    |
| Programas de Assistência Estudantil                                                                                                    |
| São considerados cursos regulares presenciais àqueles ofertados nas Unidades da Universidade Federal de Sergipe: Campus de São Cristóvão, Itabaiana,<br>Laranjeiras e Lagarto.                                           |
| Os programas de assistência estudantil na UFS são voltados aos alunos de cursos regulares presenciais, com prioridade para aqueles que atendam à condição<br>de vulnerabilidade socioeconômica.                          |
| Programas de Assistência Estudantil                                                                                                    |
| PORTAL DO DISCENTE > CADASTRO UNICO DE BOLSISTAS > APRESENTAÇÃO                                                                                                    |
| (x) fechar mensagens                                                                                                    |
| <ul> <li>Declaração feita com sucesso.</li> </ul>                                                                                                    |

## PRÉ-REQUISITO 1: ADERIR AO CADASTRO ÚNICO

OBS: Caso você ainda não tenha aderido ao Cadastro Único, você será direcionado automaticamente para a tela de apresentação do programa de assistência estudantil e do questionário socioeconômico.

Leia atentamente e assinale que concorda com os termos citados. Por fim, clique em continuar.

### Na sequência você terá que preencher seus dados do perfil. Feito isso, clique em 'Gravar perfil'.

PORTAL DO DISCENTE > INFORME SEU PERFIL

Caro discente.

Estas informações serão usadas quando um professor desejar buscar alunos de acordo com um perfil na base de dados do SIGAA. É muito importante para você descrever aqui todas as suas habilidades e áreas de interesse, pois assim aumentará a chance de um professor te selecionar.

No campo Arquivos Comprobatórios deverão ser anexadas as seguintes documentações (Conforme anexo 1 do Edital da Assistência Estudantil/PROEST): 1 - Relação de documentos do candidato; 2 - Relação de documentos das pessoas que residem no domicílio do candidato; 3 - Relação de documentos comprobatórios de renda familiar;

- 4 Relação de documentos comprobatórios de despesa familiar.

| DADOS DO PERFIL                                                                 |
|---------------------------------------------------------------------------------|
| Descrição Pessoal: 👷                                                            |
|                                                                                 |
|                                                                                 |
|                                                                                 |
|                                                                                 |
| Areas de Interesse: 🖈                                                           |
|                                                                                 |
| Currículo Lattes:                                                               |
|                                                                                 |
| Arquivos Comprobatórios (mais de um arquivo pode ser adicionado nesse campo): * |
|                                                                                 |
| Escolner arquivo Nennum arquivo selecionado                                     |
| Gravar Perfil Cancelar                                                          |
| Gravar Perill Cancelar                                                          |

OBS: Em 'Arquivos Comprobatórios', anexe todos **0**S documentos solicitados. A relação de documentos de renda e de despesa familiar podem ser consultados no edital da PROEST sobre o processo seletivo do programa de auxílios da assistência estudantil (presente no Portal UFS).

Por fim, você terá que responder o questionário socioeconômico. Ao final, confirme a inscrição.

Após confirmar a inscrição, a seguinte mensagem de sucesso será apresentada:

| Adesão ao Cadastro Único efetuada com sucesso. Agora é possível inscrever-se em processos s                                                                                                    | eletivos de bolsas.<br>(x) fechar mensagens                   |
|----------------------------------------------------------------------------------------------------|---------------------------------------------------------------|
| 🍓 Ensino 🍦 Pesquisa 🤎 Extensão 🚨 Bolsas 📘 Estágio 🐞 Ambientes Virtuais 🗟 RESUN 🍓 Outros                                                                                                    |                                                               |
| Remainistration in the second frame of all and<br>however, shows the second frame of all and in the second second second second second second frame<br>how a second second second second second second second second second second second second second<br>how a second second second second second second second second second second second second second second second<br>second second se | Mensagens 📡<br>Atualizar Foto e Perfil<br>Meus Dados Pessoais |
| Turmas do Semestre                                                                                                    |                                                               |
| Nenhuma turma neste semestre                                                                                                    | These sector brights because because                          |
| Ver turmas anteriores<br>Comunidades Virtuais que participa atualmente                                                                                                    | CURSO                                                         |

### PRÉ-REQUISITO 2: INFORMAR OS DADOS BANCÁRIOS E A RENDA FAMILIAR

Antes de demonstrar interesse em um bolsa, você deverá informar seus dados bancários e sua renda familiar.

### 1. Acesse:

### SIGAA → Portal do Discente → Atualizar Dados Pessoais de Discente

| DADOS BANCÁRIOS                                                                                |                                                                                                    |                                                                                                    |                                                                                                    |                                                                                                    |          |
|------------------------------------------------------------------------------------------------|----------------------------------------------------------------------------------------------------|----------------------------------------------------------------------------------------------------|----------------------------------------------------------------------------------------------------|----------------------------------------------------------------------------------------------------|----------|
| É importante<br>• O aluno deve<br>• No campo "#<br>• No campo "T<br>• No campo "C              | que o preenchimento desses campos sej<br>e ser o titular da conta (recomenda-se pr<br>gência" preencher com no máximo 4 nú<br>ipo da Conta" preencher com no máximo<br>Conta" preencher com no máximo 8 núme | a feito com atenção pa<br>referencialmente conta<br>meros, sem o dígito ve<br>o 2 números.<br>eros incluindo o dígito v | ra evitar atraso no pagan<br>corrente).<br>rificador.<br>verificador (é possível usa                         | nento das bolsas e auxílios da UFS.<br>er o "X" como dígito verificador).                                                                                                    |          |
| Banco: 00                                                                                      | 1 - BANCO DO BRASIL S.A.                                                                                                    | Ŧ                                                                                                    | Tipo da Conta:                                                                                               | (Ex.: 01)                                                                                                    |          |
| Nº Agência:                                                                                    | (Ex.: 1234)                                                                                                    | ,                                                                                                    | Nº Conta Corrente:                                                                                           | (Ex.: 76543218)                                                                                                    |          |
| SITUAÇÃO SÓCIO-ECON                                                                            | NÔMICA                                                                                                    |                                                                                                    |                                                                                                    |                                                                                                    |          |
| <ul> <li>É considerad</li> <li>A despesa fa</li> <li>De acordo co<br/>afetivos e/ o</li> </ul> | S.<br>la renda a somatória dos valores recebid<br>imiliar é caracterizada pela soma dos gas<br>om a Política Nacional de Assistência Soci<br>u de solidariedade.<br>Alertamos que o lançamento de dado       | os por todos os membr<br>stos com: aluguel, cond<br>ial- PNAS, considera-se<br>os falsos poderá impl                    | os da família, residentes<br>Iomínio, financiamento ha<br>família como o grupo de<br>Iicar em restrições adm | num mesmo domicílio.<br>Ibitacional, água, luz, gás, medicamentos, telefone fixo<br>pessoas que se acham unidas por laços consanguíneo<br>Ininistrativas à concessão de bolsa. | l.<br>Sr |
| Renda Familiar <sup>R\$</sup><br>(mensal):<br>Despesa Familiar <sub>R\$</sub><br>(mensal):     | 0,00                                                                                                    |                                                                                                    | Quantidade de<br>membros do grupo<br>familiar:                                                               | 1                                                                                                    |          |
| (Including)                                                                                    |                                                                                                    | Confirmar                                                                                                    | Cancelar                                                                                                    |                                                                                                    |          |
|                                                                                                |                                                                                                    |                                                                                                    |                                                                                                    | BOLSAS DE EXTENSÃO                                                                                                    |          |

Atualize seus dados bancários e sua renda familiar. Feito, isso clique em 'Confirmar'.

Agora você poderá demonstrar interesse em um bolsa de extensão.

## 2- Demonstrar interesse em bolsas de extensão

Para que você possa demonstrar interesse em concorrer a uma bolsa, acesse:

### SIGAA $\rightarrow$ Portal do Discente $\rightarrow$ Bolsas $\rightarrow$ Oportunidades de bolsa

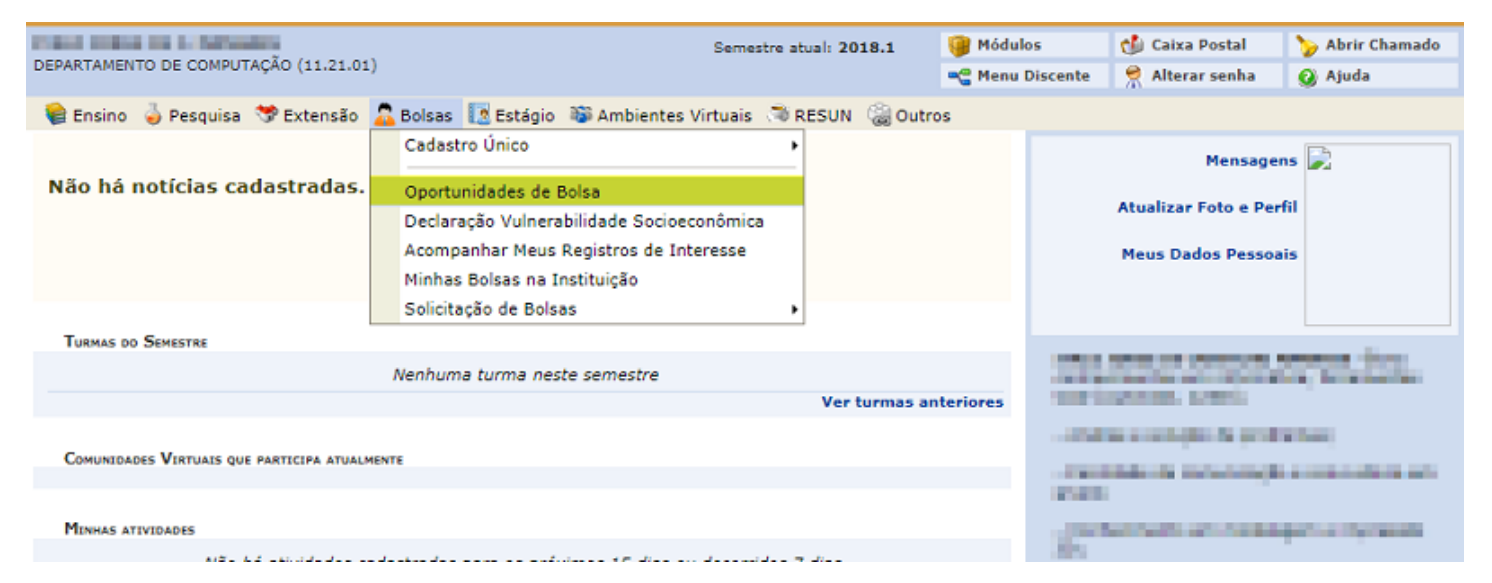

### Você será direcionado(a) para a tela de busca por oportunidades de bolsa:

PORTAL DO DISCENTE > VAGAS DE BOLSAS DISPONÍVEIS NA UFS

Busca por oportunidades de bolsa na UFS

Este espaço é destinado aos alunos interessados em participar do lado prático da vida acadêmica dentro da UFS. Aqui você poderá encontrar oportunidades de forma fácil e centralizada, buscando por vagas nas mais diversas áreas. Esta busca abrange as oportunidades de bolsa em:

- Monitoria
- Extensão
- Pesquisa
- Ações Associadas
  Apoio Técnico

Para obter informações sobre o novo modelo de concessão de bolsa CLIQUE AQUI.

BUSCAR OPORTUNIDADES Tipo de bolsa: \* --- SELECIONE O TIPO DE BOLSA DE SEU INTERESSE ---۳ Buscar Cancelar

\* Campos de preenchimento obrigatório.

Portal do Discente

Nela, você deverá selecionar o tipo de bolsa que deseja demonstrar interesse e o ano. Selecione 'Extensão' na aba 'Tipo de bolsa', depois clique em 'Buscar'.

A página carregará, logo abaixo, uma lista de todas as oportunidades de bolsas encontradas.

|                                               |                                                         | BUSCAR OPORTUNIDADES                                                                                                    |                                                                               |                                     |
|-----------------------------------------------|---------------------------------------------------------|----------------------------------------------------------------------------------------------------|-------------------------------------------------------------------------------|-------------------------------------|
|                                               |                                                         | Tipo de bolsa: * EXTENSÃO                                                                                                    | ٣                                                                             |                                     |
|                                               | Ano:                                                    | * 2018                                                                                                    |                                                                               |                                     |
|                                               | Orientador:                                             |                                                                                                    |                                                                               |                                     |
|                                               | Centro:                                                 | SELECIONE O CENTRO                                                                                                    | ۲                                                                             |                                     |
|                                               | Departamento:                                           | SELECIONE O DEPARTAMENTO                                                                                                    | •                                                                             |                                     |
|                                               |                                                         | Buscar Cancelar                                                                                                    |                                                                               |                                     |
|                                               |                                                         |                                                                                                    |                                                                               |                                     |
| Q: v                                          | Ver detalhes do projeto                                 | * Campos de preenchimento obrigatório.                                                                                        | viar Mensagem ao Responsável p                                                | ela Bols                            |
| Q: v                                          | Ver detalhes do projeto                                 | * Campos de preenchimento obrigatório.                                                                                        | iviar Mensagem ao Responsável p                                               | ela Bols                            |
| ्रिः v<br>o da Bolsa                          | Ver detalhes do projeto                                 | * Campos de preenchimento obrigatório.<br>Participar da Seleção de Bolsas de Extensão 🖙: En<br>OPORTUNIDADES ENCONTRADAS(233) | viar Mensagem ao Responsável p<br>Vagas<br>Remuneradas <sup>R</sup> esponsáve | ela Bols<br>el Unidad               |
| G da Bolsa                                    | Ver detalhes do projeto<br>UFS                          | * Campos de preenchimento obrigatório.                                                                                        | iviar Mensagem ao Responsável p<br>Vagas<br>Remuneradas<br>0                  | ela Bols<br>el Unidad<br>DEF        |
| Q: V<br>o da Bolsa<br>E CORRIDA<br>E GÊNERO E | Ver detalhes do projeto<br>UFS<br>E ASPECTOS AMBIENTAIS | * Campos de preenchimento obrigatório.                                                                                        | viar Mensagem ao Responsável p<br>Vagas<br>Remuneradas Responsáve<br>0        | ela Bols<br>el Unidad<br>DEF<br>DPS |

Após definir a bolsa, clique no ícone destacado acima que corresponde a 'Participar da Seleção de Bolsas de Extensão'.

OBS: Caso você ainda não tenha declarado situação de vulnerabilidade socioeconômica, a seguinte notificação será apresentada:

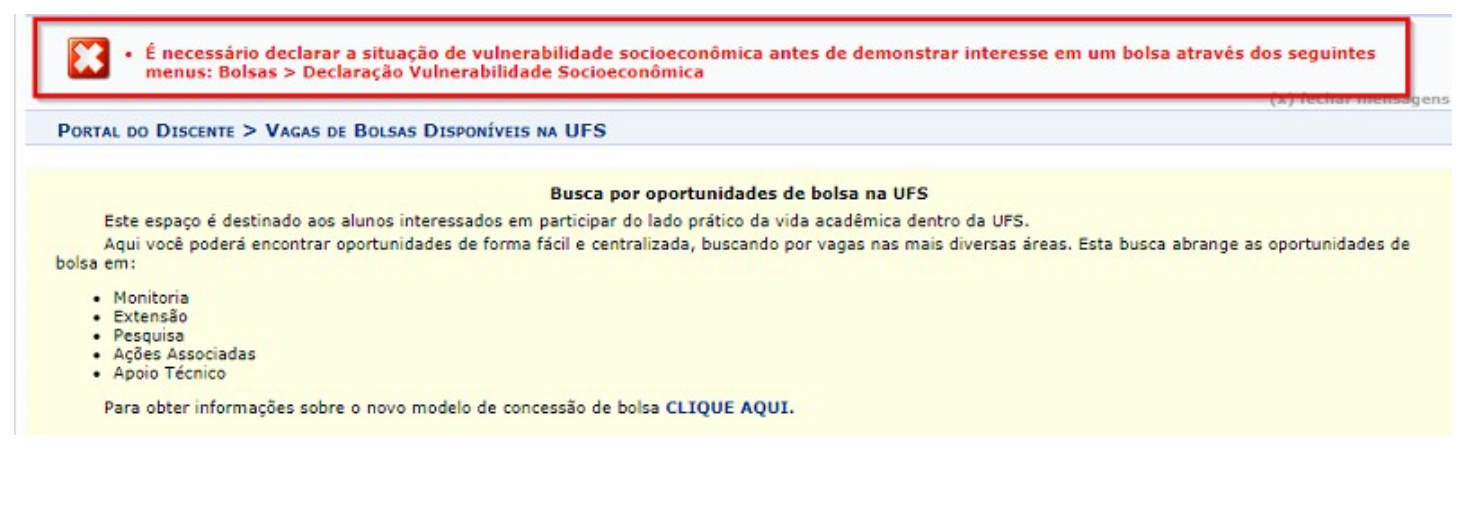

Se tudo estiver nos conformes, após clicar em 'Seleção de Bolsas de Extensão', você será direcionado(a) para a tela de registro de interesse:

AL DO DISCENTE > CONFIRMAÇÃO DE INSCRIÇÃO PARA SELEÇÃO DE AÇÃO DE EXTENSÃO

|                                                                                                    | DADOS DA AÇÃO DE EXTENSÃO                                                                                                    |
|----------------------------------------------------------------------------------------------------|----------------------------------------------------------------------------------------------------|
| Código:<br>Título da Ação:<br>Coordenação:<br>Tipo da Ação:<br>Município de Realização:<br>Espaço de Realização:<br>Unidade Proponente: | Aracaju - SE<br>Sala disponibilizada pelo NAT<br>DEPARTAMENTO DE SECRETARIADO EXECUTIVO<br>DEPARTAMENTO DE RECURSOS MATERIAIS / UFS                                                                                                    |
| Outras Unidades Envolvidas:                                                                                                    | DEPARTAMENTO DE ADMINISTRAÇÃO / UFS<br>DEPARTAMENTO DE DIREITO / UFS<br>DEPARTAMENTO DE LETRAS ESTRANGEIRAS / UFS<br>DEPARTAMENTO DE ENGENHARIA ELÉTRICA / UFS<br>DEPARTAMENTO DE FONOAUDIOLOGIA / UFS<br>DEPARTAMENTO DE SECRETARIADO EXECUTIVO / UFS<br>DEPARTAMENTO DE LETRAS LIBRAS / UFS |
| Area Temática Principal:                                                                                                    | TRABALHO                                                                                                    |
| Fonte de Financiamento:                                                                                                    | CIENCIAS SOCIAIS APIICADAS                                                                                                    |
| Tipo de Cadastro:                                                                                                    | SUBMISSÃO DE PROPOSTA                                                                                                    |
|                                                                                                    |                                                                                                    |
|                                                                                                    | DADOS DO ALUNO                                                                                                    |
| Email: 😿                                                                                                    |                                                                                                    |
| Telefone: 🖈                                                                                                    |                                                                                                    |
| Qualificações: 🖈                                                                                                    |                                                                                                    |
| Currículo Lattes: *                                                                                                    |                                                                                                    |
| Registra                                                                                                    | r-se como Interessado Mais detalhes desta Ação << Voltar Cancelar                                                                                                    |

Na parte superior da página podem ser lidos os dados da ação de extensão. Em 'Dados do Aluno', insira o seu email (o mesmo cadastrado no SIGAA), telefone, suas qualificações e o link do seu Currículo Lattes.

Para concluir, clique em Registrar-se como interessado. O seguinte aviso de êxito na operação será visualizado:

| <ul> <li>Operação realizada com sucesso.</li> <li>E-mail de confirmação enviado para:</li> </ul> | (x) fechar mensagens                                          |
|--------------------------------------------------------------------------------------------------|---------------------------------------------------------------|
| 🗣 Ensino 🍦 Pesquisa 🧇 Extensão 🤷 Bolsas 🚺 Estágio 🐞 Ambientes Virtuais . 🧟 RESUN 🏾 🍓 Outros      |                                                               |
| Não há notícias cadastradas.                                                                     | Mensagens 💭<br>Atualizar Foto e Perfil<br>Meus Dados Pessoais |